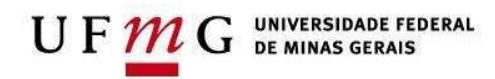

## COORDENADORIA DE PLANEJAMENTO E INFRAESTRUTURA

| PROCEDIMENTO OPERACIONAL PADRÃO<br>(Versão julho/2022) |                                                                                                    |  |
|--------------------------------------------------------|----------------------------------------------------------------------------------------------------|--|
| Assunto                                                | Solicitação de cópias de chaves – Via SEI                                                                                                    |  |
|                                                        | PASSO A PASSO PARA O SOLICITANTE                                                                                                    |  |
| Passo 1                                                | Acessar o SEI (sei.ufmg.br), informar senha e login Minha UFMG e pesquisar o número de processo (23072.250272/2021-43):                                                        |  |
|                                                        | <ul> <li>Após acessar o Processo mencionado acima, inclua um documento chamado<br/>DESPACHO</li> </ul>                                                                         |  |
|                                                        | - Para incluir o documento, clique no ícone                                                                                                    |  |
|                                                        | - Digite o nome do documento <b>DESPACHO</b> na barra de pesquisa que aparecerá                                                                                                |  |
|                                                        | - Caso não apareça o nome do documento na lista, clique no ícone para abrir mais opções, e realize uma pesquisa com o nome do documento desejado.                              |  |
|                                                        | - Após aparecer o documento <b>DESPACHO</b> , clique no referido documento                                                                                                    |  |
|                                                        | - Selecione documento modelo e digite o número 1450293 na barra ao lado                                                                                                    |  |
|                                                        | Texto Inicial                                                                                                    |  |
|                                                        | Documento Modelo     1450293     Texto Padrão     Nenhum                                                                                                    |  |
|                                                        | <ul> <li>Selecione o nível de acesso público e clique em confirmar dados</li> <li>Os outros campos não precisam ser preenchidos</li> </ul>                                     |  |
|                                                        | - Após criar o documento, edite-o com as informações necessárias e salve-o                                                                                                    |  |
|                                                        | <ul> <li>Caso não apareça a opção de editar o documento automaticamente, clique sobre<br/>o número do documento que foi criado no processo e depois clique no ícone</li> </ul> |  |

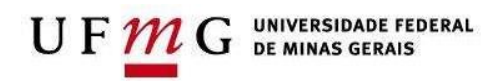

| Passo 2 | Após editar o documento siga o passo abaixo:                                                                  |
|---------|----------------------------------------------------------------------------------------------------|
|         | - Assine o documento e disponibilize-o para assinatura da chefia imediata, inserindo-o em bloco de assinatura |
|         |                                                                                                    |
|         |                                                                                                    |
|         |                                                                                                    |
|         |                                                                                                    |

| Como incluir documentos em bloco de assinatura:                                                                              |
|----------------------------------------------------------------------------------------------------|
| - Clique no ícone que aparece na parte superior da tela.<br>- Crie um novo bloco de assinatura clicando no botão <b>NOVO</b> |
| Incluir em Bloco de Assinatura                                                                                               |
| Ir para Blocos de Assinatura<br>Bloco:                                                                                       |
| Item     Item                                                                                                    |
| - Inserir a descrição para o bloco de assinatura.                                                                            |
| Exemplo: Para assinatura da Chefia imediata.                                                                                 |
| - Em unidade para disponibilização, insira a unidade que a chefia imediata usa para assinatura de documentos.                |
| Exemplo: ICA-CPI-CH                                                                                                    |
| - Após selecionar a unidade desejada, clique em salvar                                                                       |
| - O bloco de assinatura será criado                                                                                          |
| - Em seguida, selecione o documento <b>DESPACHO</b> que você criou e clique em incluir                                       |
| Incluir em Bloco de Assinatura                                                                                               |
| Bloco:                                                                                                    |
| -Após incluir o documento no bloco de assinatura, clique em Ir para Blocos de assinatura.                                    |

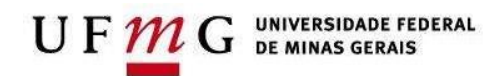

| Ir para Blocos de Assinatura                                                                                     |
|----------------------------------------------------------------------------------------------------|
| Incluir <u>N</u> ovo                                                                                             |
| - Em bloco de assinaturas disponibilize o documento para assinatura clicando no ícone <b>Diponibilizar bloco</b> |
| Ações                                                                                                    |

| D 0     |                                                                                                    |
|---------|----------------------------------------------------------------------------------------------------|
| Passo 3 | Após assinatura da chefia imediata, enviar o processo para a unidade <u>ICA-CPI –</u><br><u>ICA – Coordenação de Planejamento e Infraestrutura</u> :                     |
|         | Como enviar processo para a unidade da Coor. de Planejamento e Infraestrutura:                                                                                           |
|         | - Clique sobre número do Processo (23072.250272/2021-43)                                                                                                    |
|         | - Aparecerão ícones na parte superior da tela                                                                                                    |
|         | - Clique sobre o ícone Enviar processo                                                                                                    |
|         | - Em <b>Unidades</b> , digite <u>ICA-CPI</u> , aparecerá <u>ICA-CPI</u> – ICA – Coordenação<br>de Planejamento e Infraestrutura, selecione essa opção clicando sobre ela |
|         | - Marque <b>"Manter processo aberto na unidade atual"</b> e em <b>"Enviar e-mail de notificação"</b> , em seguida clique em <b>"Enviar"</b> .                            |